## BtoBプラットフォームへのログイン方法

・ログインの方法

インターネットの検索サイト (YahooやGoogleなど) で、「インフォマート」と 検索します。もしくはアドレスに下記のURLを入力してください <u>https://www.Infomart.co.jp/</u>

① 「ログインはこちら」をクリックしてください~ BtoBブラットフォーム利用企業数<10分更新> 740,204社・1,422,245事業所・2,014,390名 2021年度流通金額:183 A Info Mart Corporation ログインはこちら ニュースリリース IR情報 採用情報 ホーム 製品情報 企業情報 CSR活動 Jニュ-Plusで メニュー管理を 速く、楽に、簡単に。 サービス一覧 資料請求 BtoBプラットフォームシリーズ 営業・購買スキームを大改革 受発注・請求需業務を最適化 「食の安心・安全」に対応 請求書の受取・発行を電子化 BtoB 商談 BtoB 受発注 B to B 規格書 BtoB 請求書

②メールアドレスとパスワードを入力して「ログイン」クリックください。 パスワードは、招待時にお客様にて設定されたものになります。

| ₿₻₿プラットフォーム |                                                                                       |
|-------------|---------------------------------------------------------------------------------------|
|             | ログインID 🔋                                                                              |
|             | パスワード 🕄                                                                               |
|             | □ 30日間パスワードを保存 □ SSL暗号化を使用しない                                                         |
|             | ログイン                                                                                  |
|             | ▶ ログインID/パスワードをお忘れの方はこちら                                                              |
|             | 仮ID・仮パスワードをお持ちの方は <u>こちら</u> から本登録                                                    |
|             | FAQ ログインできない<br>パスワードを開達えてログインできなくなった<br>ショートカットアイコンからログインできない<br>ご利用環境に合わせた各種設定・確認方法 |

- ・「30日間パスワード保存」にチェックしてログインすると、30日間パスワードが記憶され 次回からの入力が省略されます。
- ・「パスワードをお忘れの方はこちら」より、登録済みのメールアドレスを入力して再設定できます

## ③貴社専用のTOPページが表示されます

| 発行TOP        | 受取TOP     | 設定·登録                             | ご利用力・ | ۲F              | お問い合わせ     | 業界チャネル                                |  |  |
|--------------|-----------|-----------------------------------|-------|-----------------|------------|---------------------------------------|--|--|
| 通知書管理        | あなたの業務    |                                   |       |                 | ç          | 29-177F OF                            |  |  |
| 通知書作成        | 発行先からの差戻し | が <b>1件</b> あります。                 |       |                 | it Sin     | Information                           |  |  |
| 作成済一覧        | 講求明細自動取込う | 請求明細自動取込システムでデータを取込めない設定があります。 確認 |       |                 |            | 2018/02/01<br>今後のバーションアップ予定を<br>新しました |  |  |
| 也理认比難認       | 現在、業務のお知  | 現在、業務のお知らせはありません。                 |       |                 |            |                                       |  |  |
| <b>青水書管理</b> | 請求書の状況    |                                   |       | 17              | 新<br>第を見る▼ | しました。                                 |  |  |
| 未処理          |           |                                   | 201   | 17/11/10 ~ 2017 | 7/12/09 🛗  | 手作業を軽減!<br>貴社の仕訳項目を                   |  |  |
| 処理済          | 合計        |                                   | 6#    | ¥100,00         | 2,000      |                                       |  |  |
| 一次経理承認       |           |                                   |       |                 |            |                                       |  |  |

ログアウトできます。ログアウトすると、再度メールアドレスとパスワードの入力が 必要になります。

※このページを、お気に入りに登録しておくと便利です。

④この画面よりメニューを選んで、業務に入ります。